# 如何配置 Application Control Advanced 禁止访问某些网站

配置手册

版本 1.0.0

# **Question/Topic**

UTM: 如何配置 Application Control Advanced 禁止访问某些网站

## Answer/Article

本文适用于:

涉及到的 Sonicwall 防火墙

Gen5: NSA E8500, NSA E7500, NSA E6500, NSA E5500, NSA 5000, NSA 4500, NSA 3500, NSA 2400, NSA 2400
Gen5 TZ 系列: TZ 210, TZ 210 Wireless
固件/软件版本: SonicOS 5.8.0.0 增强版以及更新版本

Gen5 TZ 系列: TZ 200, TZ 200 Wireless, TZ100, TZ100 Wireless 固件/软件版本: SonicOS 5.8.0.2 增强版以及更新版本

服务: App Control, App Rules

#### 功能与应用

本特征码数据库之前集成在 SonicWALL Intrusion Prevention Service (IPS)中,现 在已经划入到 Application Control 中。这些特征码数据库可以保护使用者免受蠕虫、木马、 间谍软件和后门的攻击。Application Control Advanced 里的设置作为全局策略,独立于 任何其他自定义的 App Rule Policy。本文演示了如何禁止三大社交网站: Facebook、 Orkut 和 Myspace

### 步骤

- 1. 登陆 SonicWALL 防火墙
- 2. 进入 Firewall->App Control Advanced 页面
- 3. 勾选 Enable App Control, 点击 Accept 按钮

Firewall /

## App Control Advanced

| Cancel                                     |                                       |
|--------------------------------------------|---------------------------------------|
| App Control Status                         |                                       |
| App Control Status                         |                                       |
| App Signature Database:                    | Downloaded                            |
| App Signature Database Timestamp:          | UTC 04/06/2011 16:07:16.000 Update    |
| Last Checked:                              | 04/07/2011 18:53:46.880               |
| App Signature DB Expiration Date:          | 05/07/2011                            |
| Note: Enable App Control per zone from the | Network > Zones page.                 |
|                                            |                                       |
| App Control Global Settings                |                                       |
| Configure App Control Settings             | leset App Control Settings & Policies |

#### 4. 在 View Style: Category 里选择 SOCIAL NETWORKING

5. 在 **Application** 里依次选择需要禁止的网站,在本例中选择 Facebook

| App Control Global Settings                               |                       |                          |           |
|-----------------------------------------------------------|-----------------------|--------------------------|-----------|
| Enable App Control                                        |                       |                          |           |
| Configure App Control Settings Reset App Control Settings | & Policies            |                          |           |
| App Control Advanced                                      |                       |                          | Iten      |
| View Style: Category: SOCIAL-NETWORKING                   | Application: Facebook | Viewed By: Application 💌 | Looku;    |
| # Application →                                           | Block Log             | Comments                 | Configure |
| 1 Facebook                                                |                       |                          | Ø         |

6. 点击 Configure 按钮,在弹出的窗口中将 Block 和 Log 设置为 Enable

| App Control App Settings         |                                   |   |  |
|----------------------------------|-----------------------------------|---|--|
| App Category:                    | SOCIAL-NETWORKING                 |   |  |
| App Name:                        | Facebook                          |   |  |
| Block:                           | Enable                            | * |  |
| Log:                             | Enable                            | * |  |
| Included Users/Groups:           | Use Category Settings (All)       | * |  |
| Excluded Users/Groups:           | Use Category Settings (None)      | * |  |
| Included IP Address Range:       | Use Category Settings (All)       | * |  |
| Excluded IP Address Range:       | Use Category Settings (None)      | ¥ |  |
| Schedule:                        | Use Category Settings (Always On) | ¥ |  |
| Log Redundancy Filter (seconds): | Use Category Settings             |   |  |

- 7. 点击 OK 按钮完成配置
- 8. 依次为 Orkut 和 Myspace 进行相同的配置

### 测试

连接在 SonicWALL 防火墙后面的将 PC 访问 <u>www.facebook.com</u>, <u>www.myspace.com</u> 和 <u>www.orkut.com</u>,并且日志将会记录如下:

ОК

Cancel

Help

| Log View |                            |          |                        | III 🕞 Refresh Interval (secs)                                                                                            |                                     | ecs) 10 Items p          | s) 10 Items per page |  |
|----------|----------------------------|----------|------------------------|----------------------------------------------------------------------------------------------------|-------------------------------------|--------------------------|----------------------|--|
| #        | Time 🖕                     | Priority | Category               | Message                                                                                                    | Source                              | Destination              | Notes                |  |
| 1        | 04/07/2011<br>19:23:19.416 | Alert    | Application<br>Control | Application Control Prevention Alert: SOCIAL-<br>NETWORKING MySpace Browsing Attempt, SID: 827,<br>AppID: 301, CatID: 76 | 192.168.168.65,<br>3259, X0 (admin) | 216.178.39.11, 80,<br>X1 |                      |  |
| 2        | 04/07/2011<br>19:22:28.176 | Alert    | Application<br>Control | Application Control Prevention Alert: SOCIAL-<br>NETWORKING Orkut Browsing Activity, SID: 1734,<br>AppID: 602, CatID: 76 | 192.168.168.65,<br>3210, X0 (admin) | 72.14.213.85, 80,<br>X1  |                      |  |